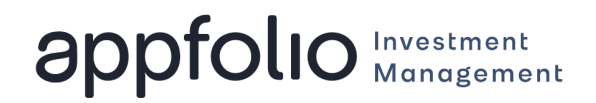

If your investment manager has enabled the ability for you to edit your contact information or Investment Entity information in the Investor Portal, you can use the guides below to learn how to update this information.

## How to Add or Edit Your Contact Information

1. Click on your name in the upper right-hand corner of the page and select My Profile.

| IM REAL ESTATE<br>PARTNERS, LLC | <u>Robert Lozoya</u> ▼                                                |
|---------------------------------|-----------------------------------------------------------------------|
| Dashboard                       | Dashboard                                                             |
| Tax Forms                       | Current Investments                                                   |
| Documents                       | 📩 Download as CSV                                                     |
| Transactions                    | Investment . Investing Entity & Ownershin & Committed & Contributed & |

2. Locate the section labeled **Contact Information** and select the **Edit** button in the upper right-hand corner.

| Contact Information | Edit                              |
|---------------------|-----------------------------------|
| NAME                | Kevin Mahn                        |
| PHONE               | 123-555-5555                      |
| EMAIL               | kevin@example.com                 |
| ADDRESS             | 50 Castilian Dr, Goleta, CA 93105 |
|                     |                                   |

3. From here, you can edit your existing contact information, or add additional contact information using the options highlighted below.

| Contact Information    |             |
|------------------------|-------------|
| PHONE NUMBERS *        |             |
| 123-555-5555           | E           |
| Add a Phone Number     |             |
| EMAILS *               |             |
| kevin@example.com      |             |
| • Add an Email Address |             |
| ADDRESSES              |             |
| 50 Castilian Dr        |             |
| Address 2              |             |
| Goleta                 | CA \$ 93105 |
| United States          | \$          |
| • Add an Address       |             |
| Save Cancel            |             |

4. Click Save.

## Add a Bank Account for Payments

If your investment manager uses electronic payments, you can add your bank account information on the My Profile tab of your Investor Portal. The Investor Portal uses Plaid to securely collect your bank account information, which you can learn more about <u>here</u>.

- 1. Click on your name in the upper right-hand corner of the page and select My Profile.
- 2. In the Bank Accounts section, click Add Bank Account.

| IM REAL ESTATE |                                                             | Robert Lozoya 🔻 |
|----------------|-------------------------------------------------------------|-----------------|
| Dashboard      | My Profile                                                  | Dark theme      |
| Tax Forms      | Contact Information                                         | Edit            |
| Documents      | NAME Robert Lozova                                          |                 |
| Transactions   | PHONE (619) 852-7721                                        |                 |
| Contact Us     | EMAIL jessica.baumgardner+RL@appfolio.com                   |                 |
|                | ADDRESS                                                     |                 |
|                | <ul> <li>Investing Entities</li> </ul>                      |                 |
|                | - Bank Accounts                                             | 3ank Account    |
|                | Account Nickname Bank Name Account Type Account # Routing # | Actions         |
|                |                                                             |                 |

- 3. Click **Add Bank Account** to open a <u>Plaid modal</u> to securely provide your bank information.
- 4. Select whether to instantly (recommended) or manually link your bank account.

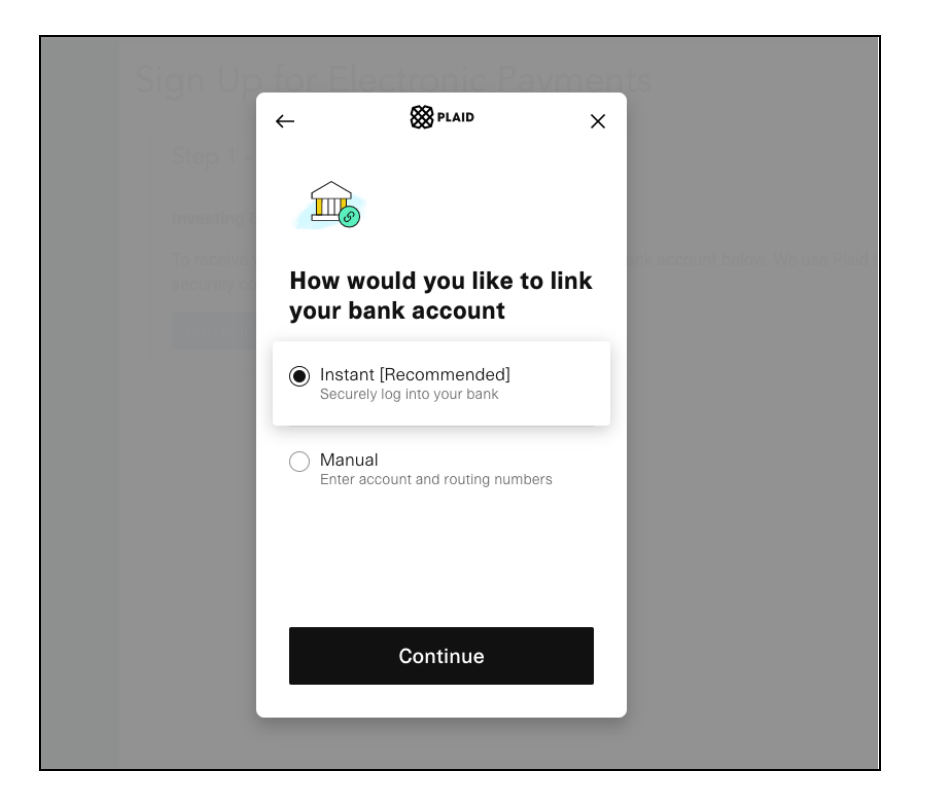

5. Search for and select your bank provider.

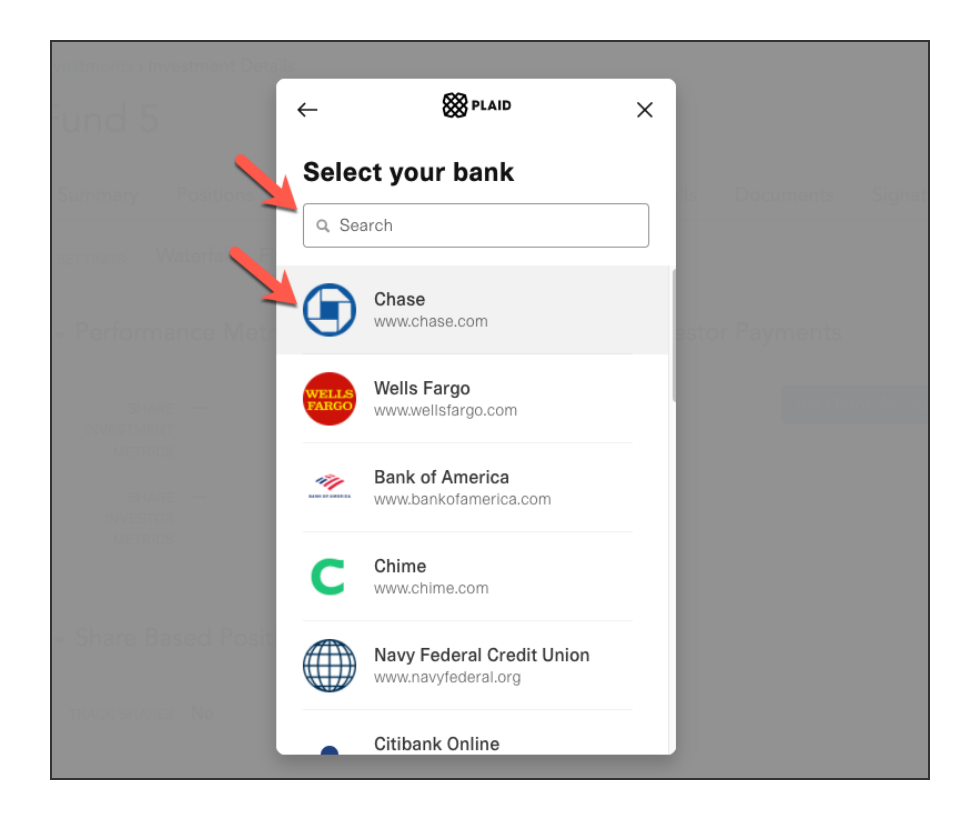

6. Enter your Username and Password and click Submit.

- 7. Select which account distributions should be deposited into and click **Continue**. Your account will begin syncing.
- 8. Your account will begin syncing. You will be prompted to add any additional information to finish syncing your account.

| <ul> <li>Bank Accounts</li> </ul>          |           |              |           | Add B     | ank Account |
|--------------------------------------------|-----------|--------------|-----------|-----------|-------------|
| Account Nickname                           | Bank Name | Account Type | Account # | Routing # | Actions     |
| Plaid Checking0000<br>Missing Account Type | Chase     |              | 0000      | 011401533 | ÷           |
|                                            |           |              |           |           |             |

## How to Edit Investing Entity Details

You can update your Investing Entity details, add associated contacts to your investing entity, and update your payment method from the My Profile tab of your Investor Portal. To add a bank account for use, see <u>Add a Bank Account for Payments</u>.

1. Click on your name in the upper right-hand corner of the page and select **My Profile**.

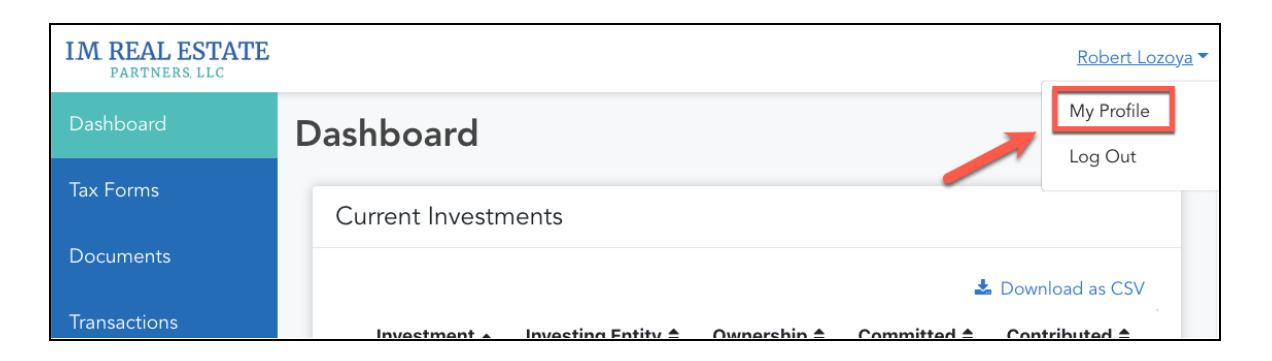

2. From the section labeled **Investing Entities**, find the Investing Entity you would like to edit details for and select **Edit**.

| Investing Er           | ntities             |                     |                          |         |
|------------------------|---------------------|---------------------|--------------------------|---------|
| Name                   | Investments         | Distribution Method | Distribution Information | Actions |
| Lozoya Family<br>Trust | Fithian<br>Building |                     |                          | Edit    |
|                        |                     |                     |                          |         |

3. To update your tax address, locate the section labeled **Investing Entity Details** and select the **Edit** button in the upper right-hand corner.

| Investing Entity De | tails Edit                               |
|---------------------|------------------------------------------|
| ENTITY TYPE         | Partnership or LLC                       |
| COUNTRY OF          |                                          |
| TAX ID NUMBER       | 6789                                     |
| TAX ADDRESS         | 110 Sherwood Dr, Santa Barbara, CA 93110 |
|                     |                                          |

- a. Enter or update your Investing Entity's **Tax Address**. If you need to make changes to your **Tax ID Number** or **Entity Type**, please contact us.
- 4. To add an additional contact to your investing entity, locate the section labeled Associated Contacts and select the Add Contact button in the upper right-hand corner.

| Associated Conta  | icts             |               |                 | Add Contac |
|-------------------|------------------|---------------|-----------------|------------|
| Name              | Emails           | Phone Numbers | Document Access | Signer     |
| Alexander Johnson | alex@example.com | 555-555-5555  | All Documents   | Yes        |
| Lisa Johnson      | lisa@example.com | 555-555-5555  | All Documents   | Yes        |

a. Select an associated contact from one of your other Investing Entities or select
 Add a New Contact and enter their contact information. Select whether the
 contact should be a signer on future documents and which documents they will
 have access to.

|                   | Add Contact        |     |                 |
|-------------------|--------------------|-----|-----------------|
|                   | Add Contact        | ^   |                 |
| ACCOUNT INCLUDES  |                    |     |                 |
| PAYEE NAME *      | FIRST NAME *       |     |                 |
|                   | Robert             |     |                 |
| PAYMENT ADDRESS * | LAST NAME *        |     |                 |
| 555 Market St     | Johnson            |     |                 |
| Address 2         | EMAIL *            |     |                 |
| San Francisco     | Robert@example.com |     | 94105           |
| United States     | PHONE NUMBER       |     |                 |
| Use Tax Address   | * Select a Contact |     |                 |
| Save Cancel       | SIGNER •           |     |                 |
|                   | Yes                | × • |                 |
| Associated Cor    |                    |     |                 |
|                   | DOCUMENT ACCESS *  |     |                 |
| Name              | All Documents      | ×   | Document Access |
| Alexander Johnson |                    |     | All Documents   |
|                   | Save Cancel        |     | All Documents   |

5. To update your payment information, locate the section labeled **Distribution Account** and select the **Edit** button in the upper right-hand corner.

| Distribution Accour   | nt | Edit |
|-----------------------|----|------|
| PAYMENT METHOD        |    |      |
| BANK ACCOUNT NICKNAME |    |      |
| BANK NAME             |    |      |
| ROUTING NUMBER        |    |      |
| ACCOUNT NUMBER        |    |      |
| ACCOUNT TYPE          |    |      |
| PAYEE NAME            |    |      |
| PAYMENT ADDRESS       |    |      |
|                       |    |      |

- Select your Payment Method, a previously linked bank account, a payee name and your entity's Payment Address. If your account information is wrong or no accounts are available, you will need to add a new Bank Account in the portal. See <u>Add a Bank</u> <u>Account for Payments</u> for information.
- 7. Click Save.
- A confirmation window will appear prompting you to enter a Verification Code. A
  verification code will be sent to your phone via text message, locate the code, enter it
  into the field, and select Verify to confirm and finalize your changes.

Note: Your account and routing numbers will be censored after verification.

| Two-Factor Authentication                                    |
|--------------------------------------------------------------|
| We sent a verification code to a phone number ending in 5617 |
| VERIFICATION CODE                                            |
| 7854155                                                      |
| Verify Cancel                                                |

9. Once updated, you will receive an email confirming any changes you have made.

|   | Your Reinvestment Preferences Have Been Updated (External) D Inbox ×                                                               |
|---|----------------------------------------------------------------------------------------------------|
| • | Investment Management Real Estate Partners <noreply@noreply.appfolioim.com><br/>to kevin.mahn+1 ~</noreply@noreply.appfolioim.com> |
|   | IM REAL ESTATE<br>PARTNERS, LLC                                                                                                    |
|   | Hello Frank,<br>We've received your updated investing entity information. Please review the changes to your details:               |
|   | CURRENT INFORMATION                                                                                                    |
|   | 575 D Street:                                                                                                    |
|   | Investing Entity: Beyond Capital LLC                                                                                               |
|   | <ul><li>Reinvest: Yes</li><li>Ownership Percentage: 1.1764%</li></ul>                                                              |
|   | Need to make a change? Log in to your investor portal to verify your contact information or make additional changes.               |
|   | Log In to Portal                                                                                                    |
|   | Thank you,                                                                                                    |
|   | Investment Management Real Estate Partners                                                                                         |
|   | 805-555-1234                                                                                                    |